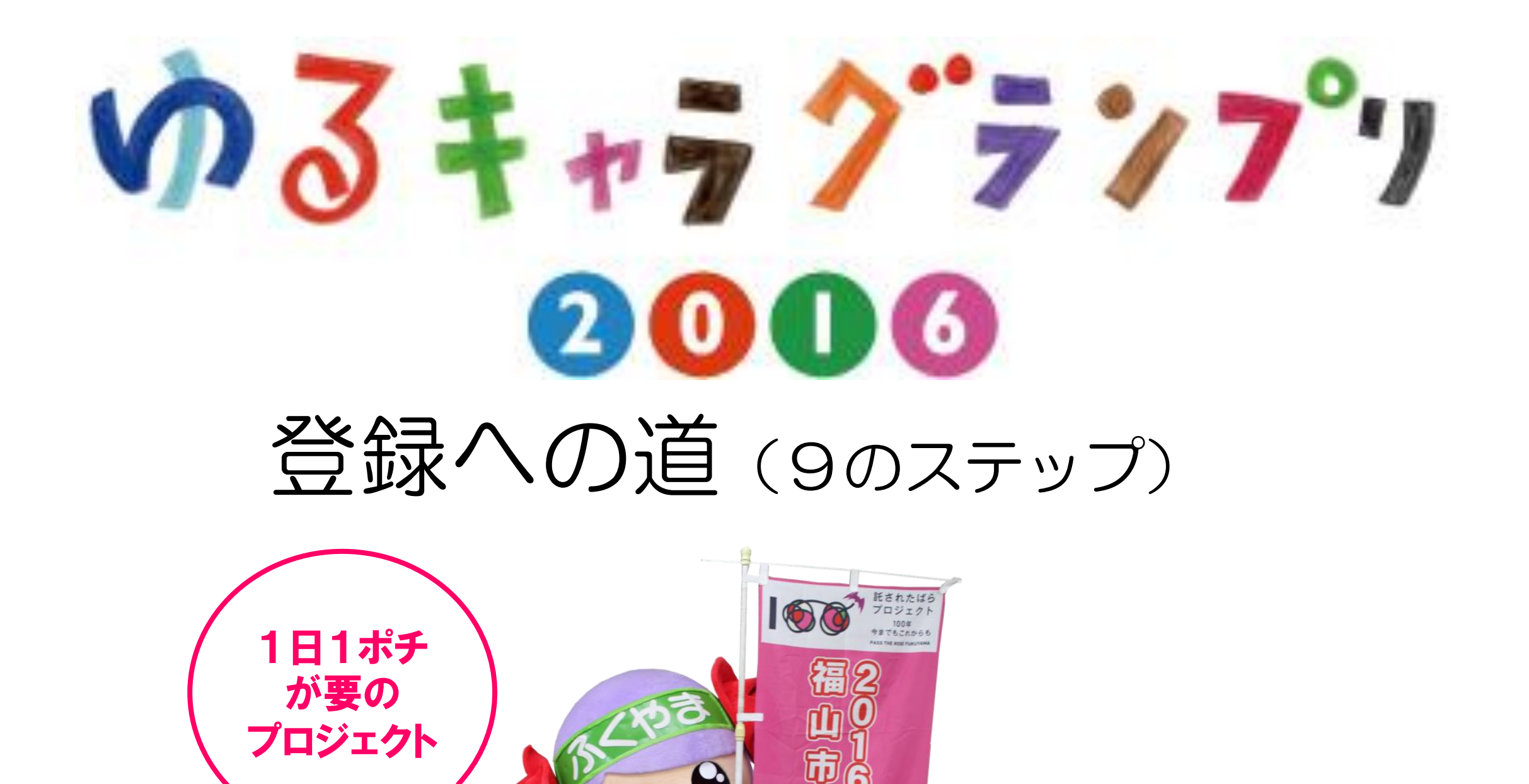

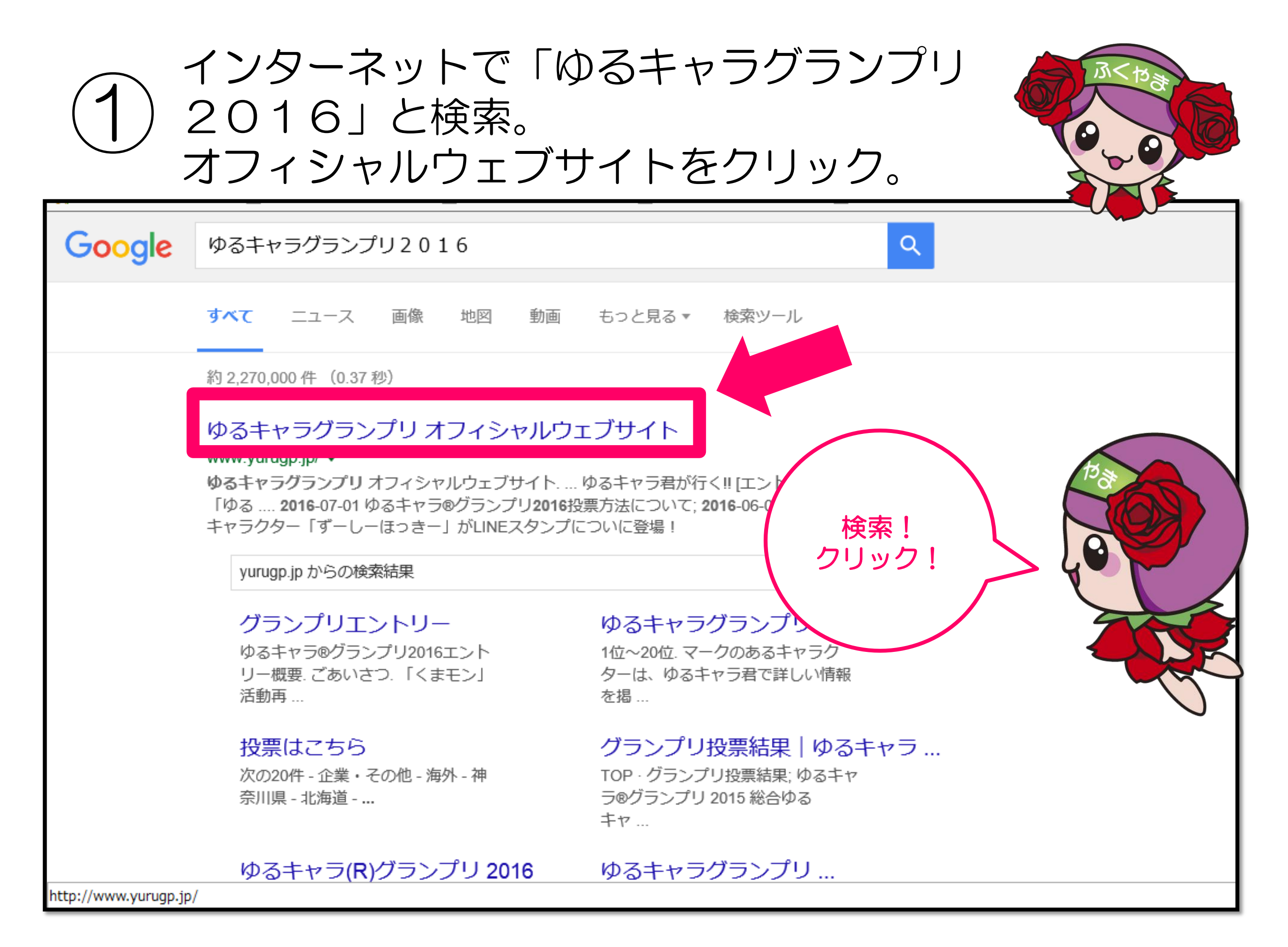

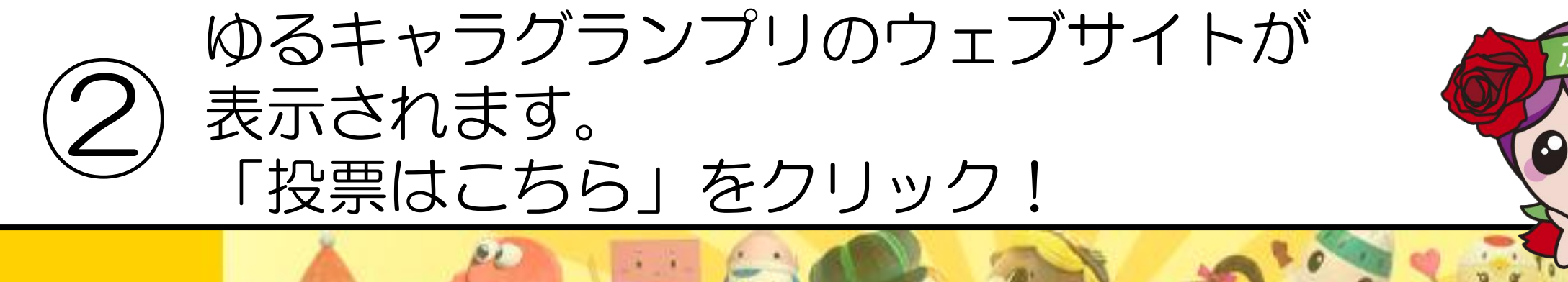

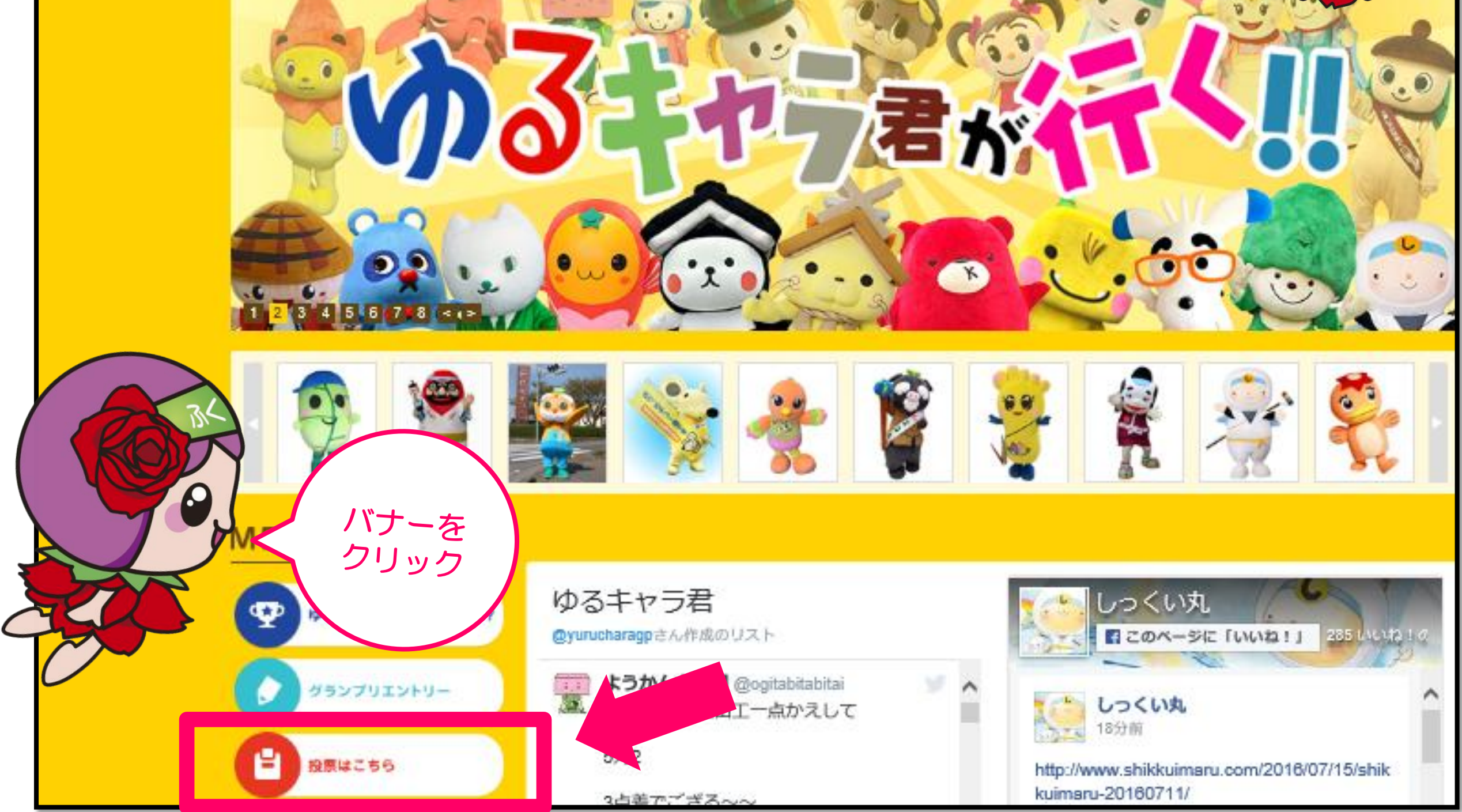

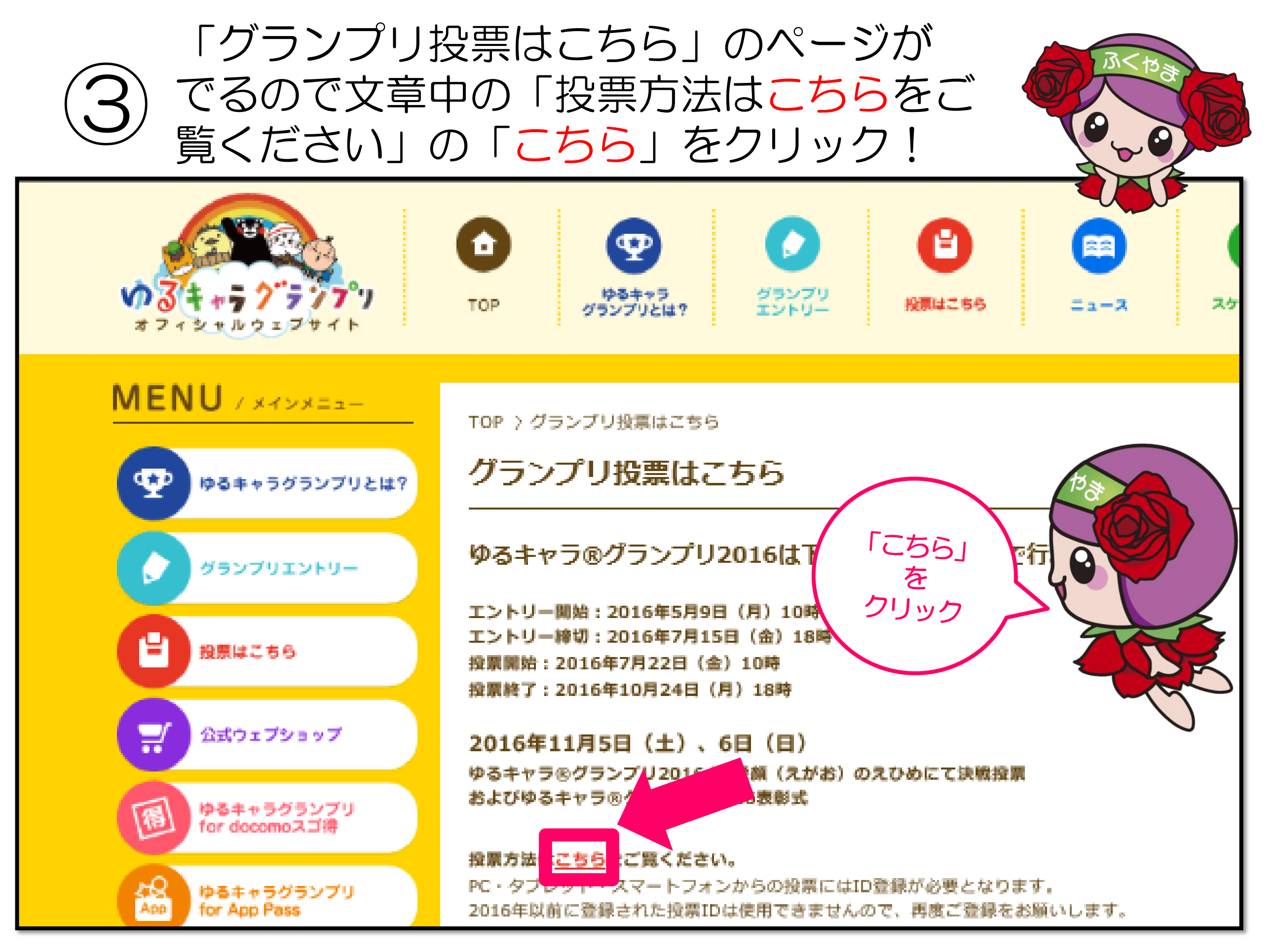

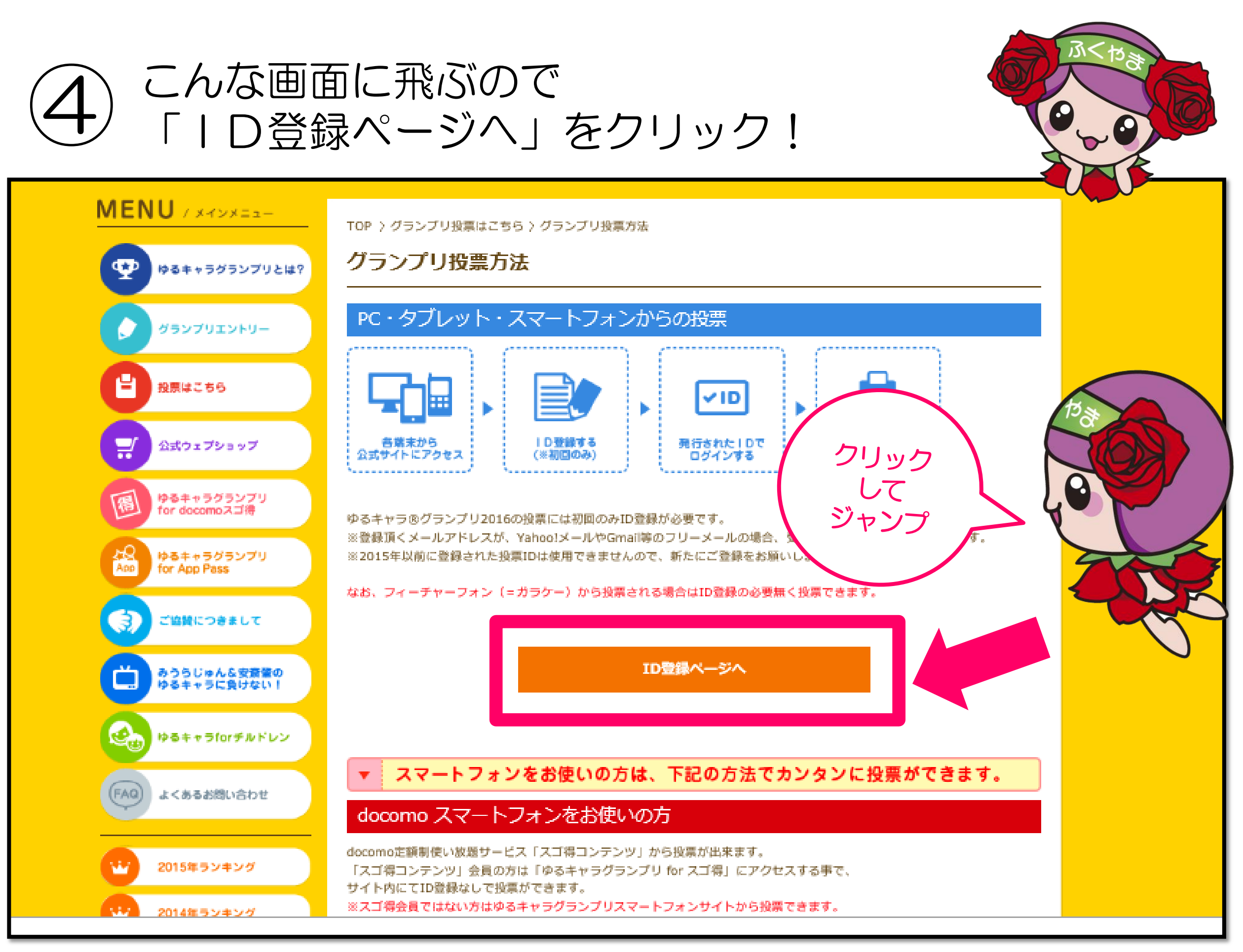

## 5 「空メールを送る」の表示があるので クリックする。

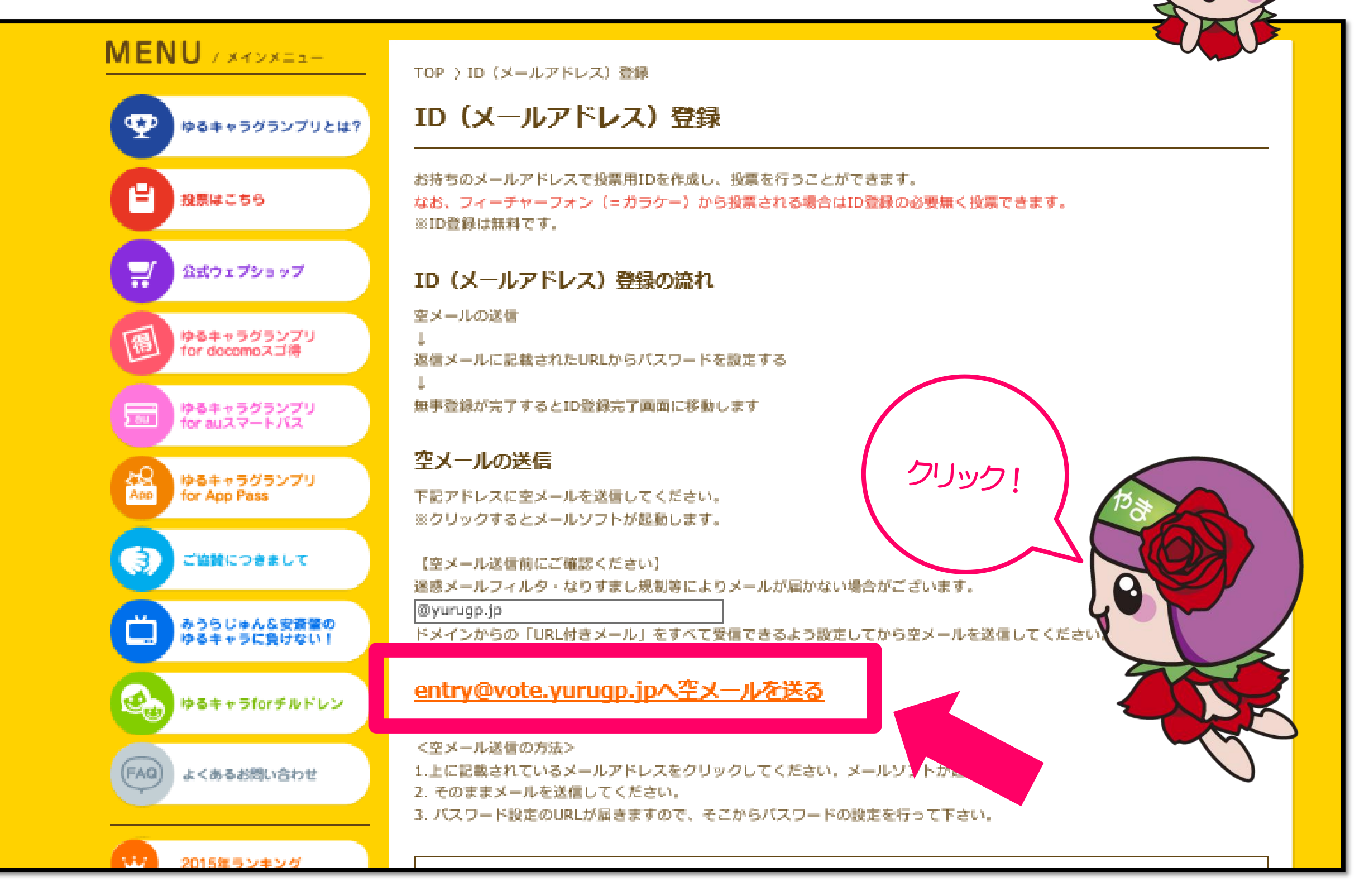

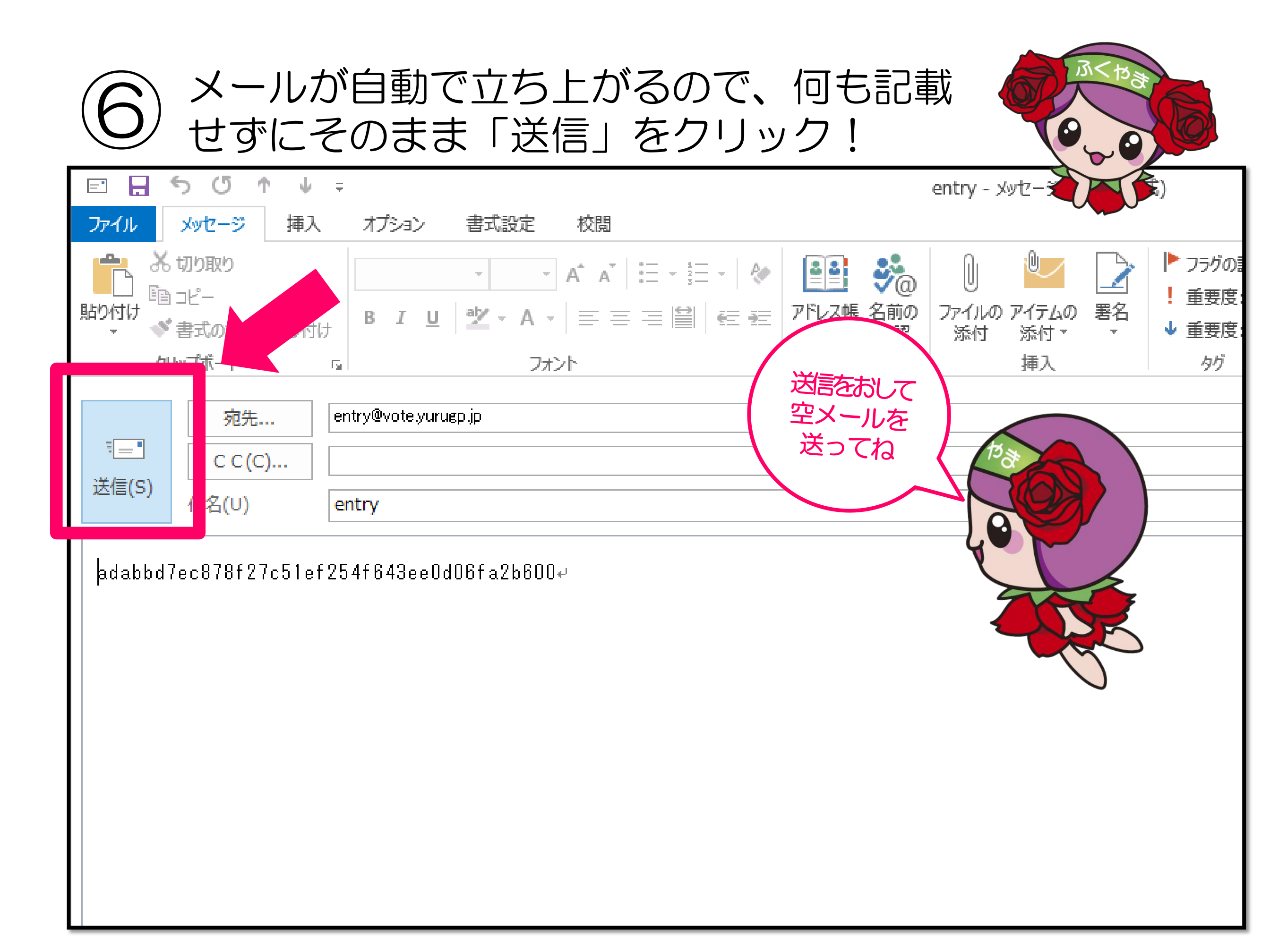

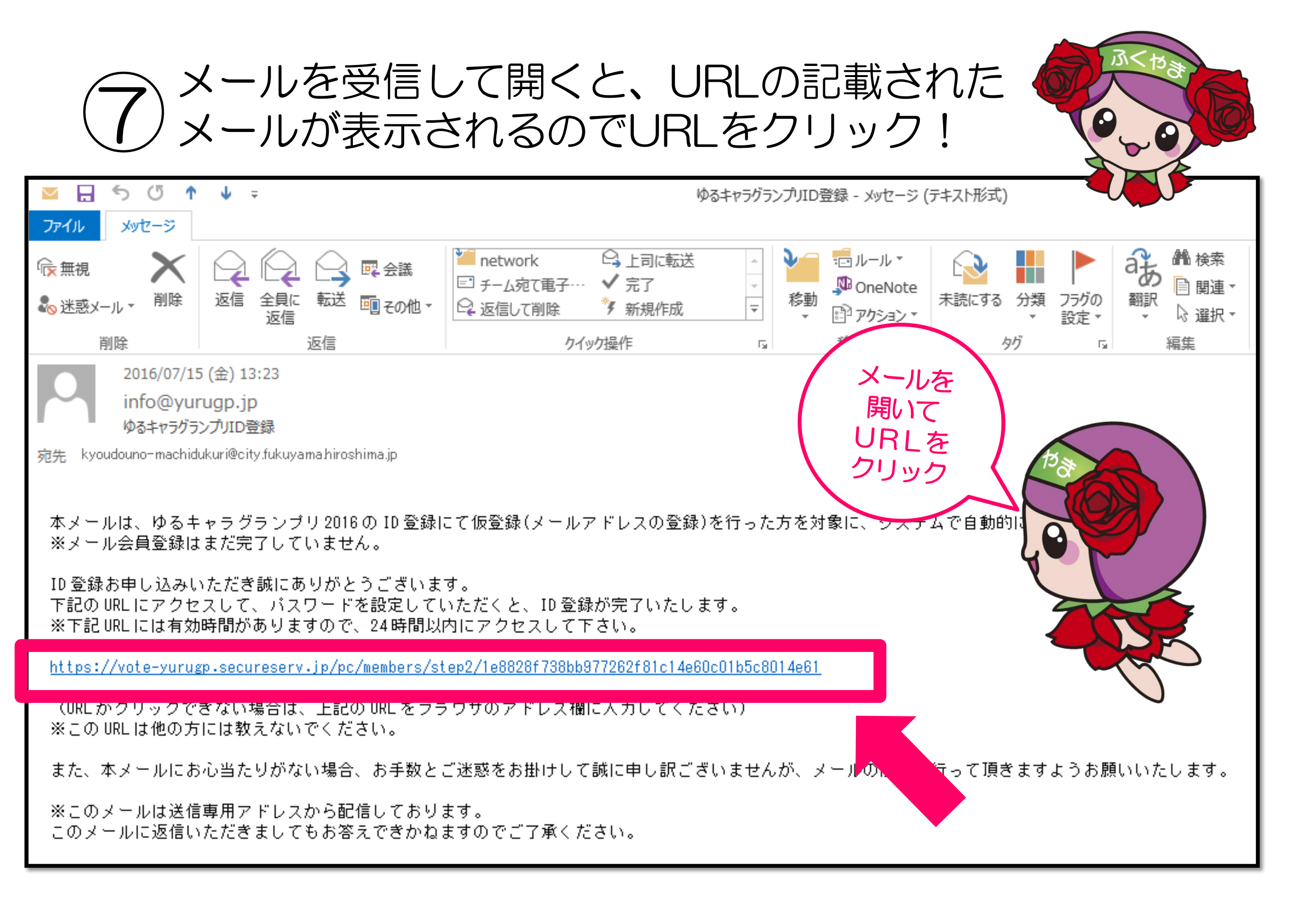

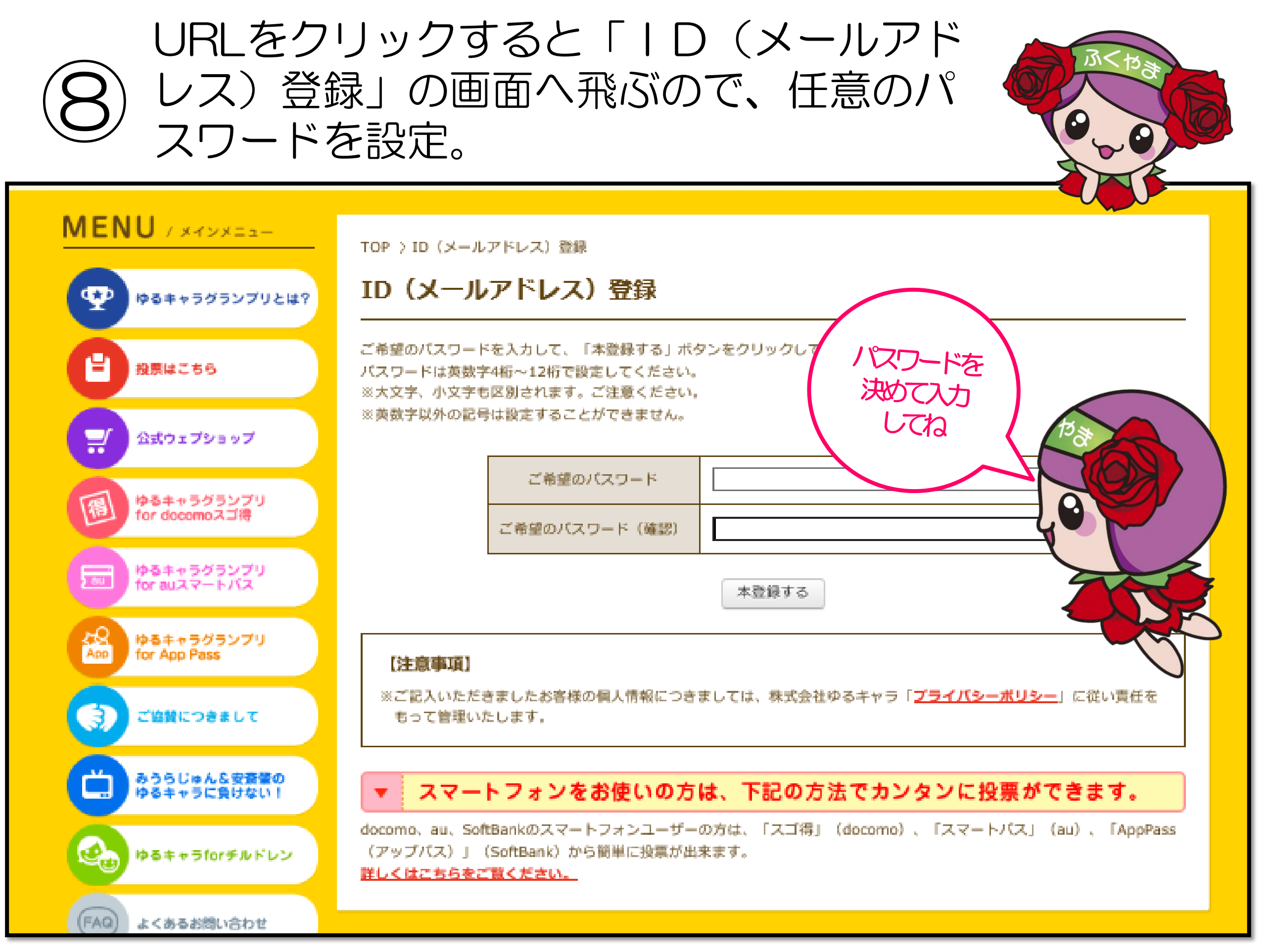

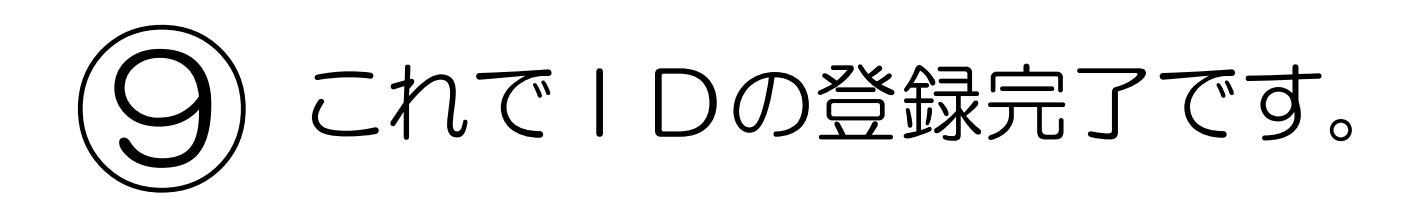

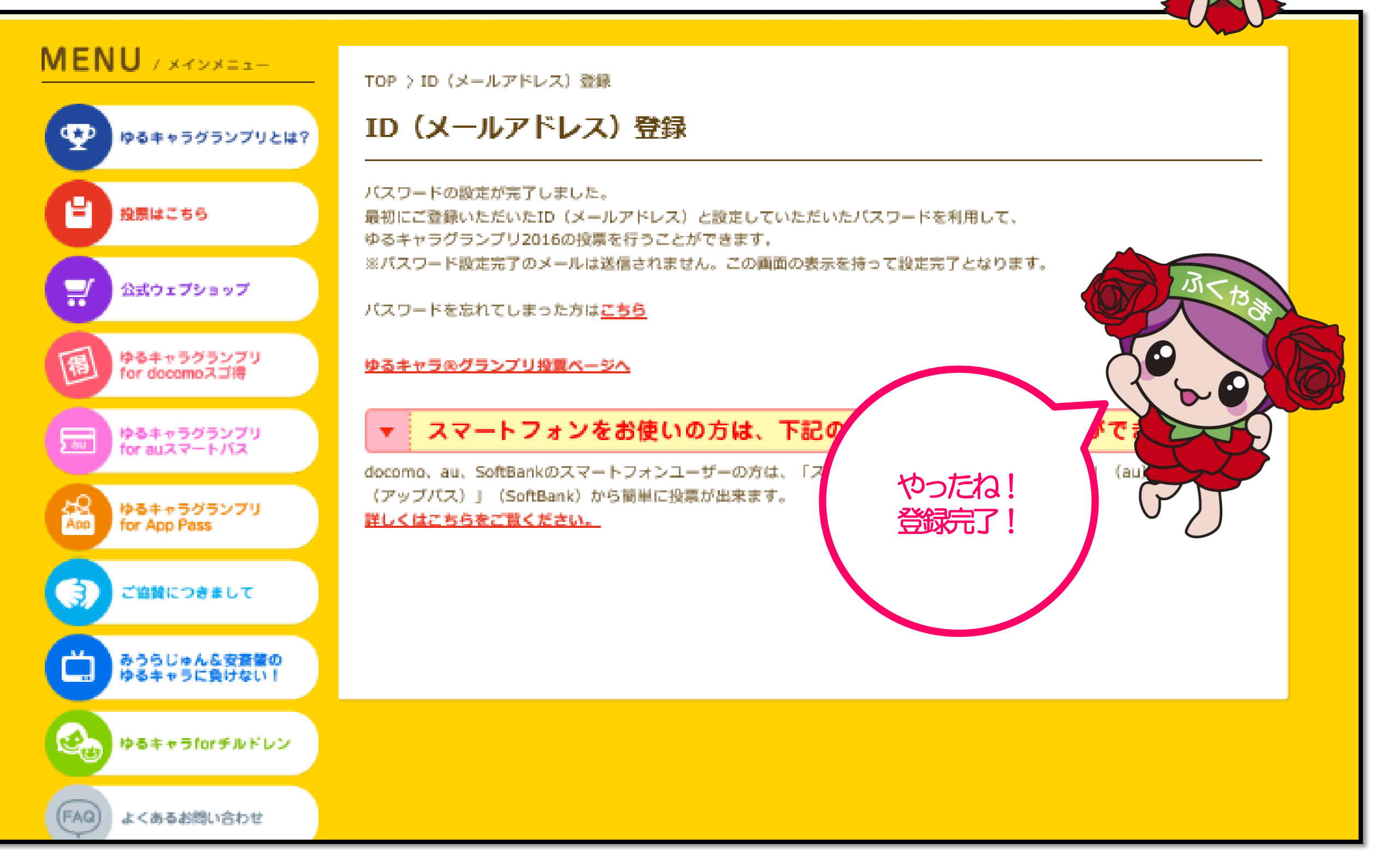